# 

## **My Account Guide**

Author: UTEL Training Team Email: training@utel.co.uk

Version: V0.5 Software: S1.6.0

| 1 Ir | ntroduction             | 4    |
|------|-------------------------|------|
| 2 N  | ly Account              | 4    |
| 2.1  | Details                 | 4    |
| 2.2  | Change Password         | 4    |
| 2.3  | Contact Details         | 5    |
| 2.4  | User Preferences        | 7    |
| 2.5  | Equipment Types         | 9    |
| 2.6  | Equipment Cost Estimate | 9    |
| 2.7  | Notifications           | . 10 |

## Introduction

#### **1** Introduction

This Guide assists you on the parameters available to set up your unique account

Select My Account from the top of the Menu bar.

#### 2 My Account

#### 2.1 Details

 $\bigcirc$ 

| nge Password Contact Details * Username: | User Preferences                             | Equipment Types                                                          | Equipment Cost Estimate                                                  | Notifications                                                                                         |
|------------------------------------------|----------------------------------------------|--------------------------------------------------------------------------|--------------------------------------------------------------------------|----------------------------------------------------------------------------------------------------|
| * Username:                              | orleans admin                                |                                                                          |                                                                          |                                                                                                    |
|                                          | onouno_dannin                                |                                                                          |                                                                          |                                                                                                    |
| * Firstname:                             | Orleans                                      |                                                                          |                                                                          |                                                                                                    |
| * Lastname:                              | Admin                                        |                                                                          |                                                                          |                                                                                                    |
| * Primary Email:                         | noreply@utel.co.uk                           |                                                                          |                                                                          |                                                                                                    |
| Organisation:                            | Orleans Organisation                         |                                                                          |                                                                          |                                                                                                    |
| * Role:                                  | System Admin Test                            |                                                                          |                                                                          |                                                                                                    |
|                                          | Save                                         |                                                                          |                                                                          |                                                                                                    |
|                                          | * Primary Email:<br>Organisation:<br>* Role: | Primary Email: noreply@utel.co.uk     Organisation: Orleans Organisation | Primary Email: noreply@utel.co.uk     Organisation: Orleans Organisation | Primary Email: noreply@utel.co.uk Organisation: Orleans Organisation     Role: System Admin Test Save |

Your account would have initially being created by the SASO, but you can edit your **Firstname** and **Lastname** details.

You must also add your Primary Email address.

If the Username or Role needs to be edited please contact the System SASO or SASO.

If the Organisation needs to be edited please contact the System SASO.

#### 2.2 Change Password

|               | Му Ассо | ount - orleans_ac | lmin                |                  |                 |                   |                        |  |
|---------------|---------|-------------------|---------------------|------------------|-----------------|-------------------|------------------------|--|
| <b>.</b>      | Details | Change Password   | Contact Details     | User Preferences | Equipment Types | Equipment Cost Es | timate Notifications   |  |
| <b>е</b> н    |         |                   | * Current Password: |                  |                 |                   | This field is required |  |
| Å             |         |                   | * Confirm Password: |                  |                 |                   |                        |  |
| <b>⊠</b><br>⊤ |         |                   |                     | Save             |                 |                   |                        |  |
| E             |         |                   |                     |                  |                 |                   |                        |  |

Your account would have initially being created by the SASO, but it is advisable to modify your **Password** details at least once.

#### 2.3 Contact Details

| ш        | Му Ассоц | int - orleans_ad | lmin            |                  |      |            |            |                 |               |        |                  |
|----------|----------|------------------|-----------------|------------------|------|------------|------------|-----------------|---------------|--------|------------------|
| <b>.</b> | Details  | Change Password  | Contact Details | User Preferences | s Eq | uipment Ty | pes Equipr | ment Cost Estir | nate Notific  | ations |                  |
| *        | Add -    | 1                |                 |                  | 8    |            |            |                 | 2             |        | ₿ 🗘              |
| •        | Email    | -2               |                 | Value            | N    | letwork    | Equipment  | System          | Notifications | SMS    | Preferences      |
| Ā        | Teleph   | one              |                 |                  |      |            |            |                 |               |        |                  |
| <u>⊷</u> |          |                  |                 |                  | « «  | > >        | > 25 ~     |                 |               |        |                  |
| т        |          |                  |                 |                  |      |            |            |                 |               |        | Total Records: 0 |
| E        |          |                  |                 |                  |      |            |            |                 |               |        |                  |

- 1. To add your contact details select the Add button.
- 2. Select whether to enter your Email or Telephone details.

|                  | My Account - orleans_admin                    |                                  |                                |                              |
|------------------|-----------------------------------------------|----------------------------------|--------------------------------|------------------------------|
| •                | Details Change Password Cor                   | Add Email                        |                                | × Notifications              |
| × 1              | Add 👻                                         | Enabled ?                        |                                | 0 0                          |
|                  | Enabled Type                                  | Email:                           |                                | otifications SMS Preferences |
| A                | No records round                              | Alarms:                          | Network ?                      |                              |
| T                |                                               |                                  | Equipment ?                    | Total Records: 0             |
| E                |                                               |                                  | □ System ?                     |                              |
| <b>⊕</b><br>M    |                                               | 5 Location:                      |                                |                              |
| ♥<br>KML         |                                               | -                                | V 🗌 All                        |                              |
| UGEO             |                                               |                                  |                                |                              |
| E<br>R           |                                               | ✓ Select Work Rota               | -6                             |                              |
|                  |                                               | All                              | Mon Tues Wed Thurs Fri Sat Sun |                              |
| ۶                |                                               | 6am-2pm                          |                                | -                            |
| SP               |                                               | 2pm-10pm                         |                                |                              |
| CAP              |                                               | 10pm-6am                         |                                | -                            |
| <b>?</b><br>Help |                                               | 9am-5pm                          |                                |                              |
| C+<br>LO         |                                               |                                  | 7 Add Ca                       | ncel                         |
|                  |                                               |                                  |                                |                              |
| i 🛛              | ? 0 0 0<br>All Tests Scheduled Tests My Tests | 0 2<br>Faults All Alarms All Liv | 2<br>ve Alarms                 | User Detail                  |

- 3. Enabled? ticked will allow the user to receive email notifications.
- 4. The email address entered under Add Email pop-up will receive all Alarms flagged from the selected Alarms via email.
- 5. Set Location will allow you to receive all Alarms flagged from the specified location.
- 6. Select Work Rota to select the times when you would like to receive the Emails.
- 7. Select Add to save.

| 111            | My Account - orleans_admin         |                         |           |            |         |        |       |     |       |   |                              |
|----------------|------------------------------------|-------------------------|-----------|------------|---------|--------|-------|-----|-------|---|------------------------------|
| •              | Details Change Password Cor        | Add Telephone           |           |            |         |        |       |     |       | × | Notifications                |
| <b>ж</b> н     | Add -                              | Enabled ?               |           | 11         |         |        |       |     |       | ^ | 8                            |
|                | Enabled Type                       | Country Dial Code:      | Uni       | ted Kin    | gdom +  | -44 ~  |       |     |       |   | otifications SMS Preferences |
| A              | NO RECORDS TOURING                 | Telephone Number:       | This      | field is   | require | d      |       |     |       |   |                              |
| T              |                                    | Alarms:                 | □N€       | etwork ?   | ,       |        | 8     |     |       | 1 | Total Records: 0             |
| E              |                                    |                         | E         | luipmei    | nt ?    |        |       |     |       | 1 |                              |
| ٢              |                                    |                         | Sy        | stem ?     |         |        |       |     |       | 1 |                              |
| М              |                                    |                         |           | otificatio | ns?     |        |       |     |       | 1 |                              |
| ♥<br>KML       |                                    |                         | □ SN      | IS ?       |         |        |       |     |       |   |                              |
| UGEO           |                                    | 9 Location:             |           | ~ (        | 🗌 All   |        |       |     |       | I |                              |
| R R            |                                    |                         |           |            |         | France |       |     |       | I |                              |
|                |                                    |                         |           |            |         |        |       |     |       |   |                              |
| <b>پ</b><br>SP |                                    | ✓ Select Work Rota      | 10        |            |         |        |       |     |       |   |                              |
|                |                                    | AI                      | I Mon     | Tues       | Wed     | Thur   | s Fri | Sat | Sun   | 1 |                              |
| CAP            |                                    | 6am-2pm                 |           |            |         |        |       |     |       | 1 |                              |
| ?<br>Help      |                                    | 2pm-10pm                |           |            |         |        |       |     |       | 1 |                              |
| GÞ             |                                    | 10pm-6am                |           |            |         |        |       |     |       | 1 |                              |
| LO             |                                    | 9am-5pm                 |           |            |         |        |       |     |       | 1 |                              |
|                |                                    |                         |           |            |         |        |       |     |       | ~ |                              |
|                |                                    |                         |           |            |         |        | 12    | Ado | Cance |   |                              |
|                |                                    |                         |           |            |         |        |       |     |       |   |                              |
|                | 2 0 0 0                            | 0 2                     | 2         |            |         |        |       |     |       |   | User Detai                   |
|                | All Tests Scheduled Tests My Tests | Faults All Alarms All L | ive Alarn | ns         |         |        |       |     |       |   | over beam                    |

- 8. The mobile number entered under Add Telephone pop-up will receive all Alarms flagged from the selected Alarms via SMS/text.
- 9. Set Location will allow you to receive all Alarms flagged from the specified location.
- 10.Select Work Rota to select the times when you would like to receive the SMS/texts.
- 11. Make sure you tick Enabled? when you are ready to receive SMS/text notifications.
- 12. Select Add to save.

#### 2.4 User Preferences

| Table Settings         Image Properse         Image Properse         Image P                                                                                                    | Table Settings         Image For Fage:         Image For Fage:         Image For F                                                                                                    | Details Charge Lassword Contact Details C.                                                                                                    | ser Preferences    | Equipment Types    | Equipment Co | st Estimate | Notifications |   |
|----------------------------------------------------------------------------------------------------|----------------------------------------------------------------------------------------------------|----------------------------------------------------------------------------------------------------|--------------------|--------------------|--------------|-------------|---------------|---|
| Reve Pur Page         20           Expect Damme:         To v           Calvas Centillate:         20           Calvas Centillate:         20           Calvas Centillate:         20           Fooder Pages 2         1           Noor Trait Type:         1           Calvas Centillate:         20           Equippment Name Suggestion         20           Equippment Name Suggestion:         20           Bionary Devidere:         20           Price Addres:         20           Calvas Centillate:         20           Bionary Devidere:         20           Calvas Cooductors:         20           Calvas Cooductors:         20           Calvas Cooductors:         20           Calvas Cooductors:         20           Calvas Cooductors:         20           Calvas Cooductors:         20           Calvas Cooductors:         20           Calvas Trac:         20           Calvas Trac:         20           Calvas Trac:         20           Cooductors:         20           Calvas Trac:         20           Cooductors:         20           Cooductors:         20     <                                                                                                    | I wow Pur Page:       [20]         Exect Default:       [20]         Close Default:       [20]         Tet Close:       [20]         State Free:       [10]         State Free:       [10]         State Free:       [10]         State Free:       [10]         State Free:       [10]         State Free:       [10]         State Free:       [10]         State Free:       [10]         State Free:       [10]         State Free:       [10]         State Free:       [10]         State Free:       [10]         State Free:       [10]         Caster Kabor:       [10]         State Kabor:       [10]         Caster Kabor:       [10]         Caster Kabor:       [10]         State Kabor:       [10]         Caster Kabor:       [10]         State Kabor:       [10]         State Kabor:       [10]         State Kabor:       [10]         State Kabor:       [10]         State Kabor:       [10]         State Kabor:       [10]         State Kabor:       [10]         State Kab                                                                                                    | Table Settings                                                                                                    |                    |                    |              |             |               |   |
| Rever For-Part Part   Bit Part Part   Colore Event Event Part   Rever For-Part Part   Colore Event Event Part   Rever For-Part Part   Rever For-Part Part   Rever For-Part Part   Rever For-Part Part   Rever For-Part Part   Rever For-Part Part   Rever For-Part Part   Rever For-Part Part   Rever For-Part Part   Part Part   Part Part <td>Rote Pripe   Expo Pripe   Expo Pripe <td></td><td>f</td><td></td><td></td><td></td><td></td><td></td></td>                                                                                                    | Rote Pripe   Expo Pripe   Expo Pripe <td></td> <td>f</td> <td></td> <td></td> <td></td> <td></td> <td></td>                                                                                                    |                                                                                                    | f                  |                    |              |             |               |   |
| Experiment Name Suggestion     Route Default Settings     Explorment Name Suggestion     Explorment Name Suggestion     State Default Settings     Explorment Name Suggestion     State Default Settings     Explorment Name Suggestion     State Default Settings     Explorment Name Suggestion     State Default Settings     State Default Settings     State Default                                                                                                    | Experiment Name Suggestion   Role Default Settings     Four Properties     Four Properties     Role Default Settings     Four Properties     Four Properties     Role Default Settings     Four Properties     Status Solubilities     Image: Solubilities     Image: Solubi                                                                                                    | Rows Per Page:                                                                                                    | 25                 |                    |              |             |               |   |
| Columb Lensing   Columb Lensing     Route Default Settings     Equipment Name Suggestion     Equipment Name Suggestion     Columb Lensing     Columb Lensing     Park Abare:   Park Abare: <t< td=""><td>Code Certain   State Default Settings     Route Default Settings     Route Test Type     Route Test Type     Route Default Settings     Equipment Name Suggestion     Route Default Settings     Route Default Settings     Route Test Type     Route Test Type     Route Test Type     Route Default Settings     Route Test Type     Route Default Settings     Route Default Settings     Route Default Settings     Route Default Settings     Route Default Settings     Route Default Settings     Route Default Settings     Route Default Settings     Route Default Settings     Route Type     Route Type     Route Type     Route Type     Route Default Settings     Route Default Settings     Route Type     Route Type     Route Type     Route Type     Route Type     Route Type     Route Type     Route Type     Route Type     Route Type     Route Type     Route Type     Route Type     Route Type</td><td>Export Delimiter:</td><td></td><td></td><td></td><td></td><td></td><td></td></t<>                                                                                                    | Code Certain   State Default Settings     Route Default Settings     Route Test Type     Route Test Type     Route Default Settings     Equipment Name Suggestion     Route Default Settings     Route Default Settings     Route Test Type     Route Test Type     Route Test Type     Route Default Settings     Route Test Type     Route Default Settings     Route Default Settings     Route Default Settings     Route Default Settings     Route Default Settings     Route Default Settings     Route Default Settings     Route Default Settings     Route Default Settings     Route Type     Route Type     Route Type     Route Type     Route Default Settings     Route Default Settings     Route Type     Route Type     Route Type     Route Type     Route Type     Route Type     Route Type     Route Type     Route Type     Route Type     Route Type     Route Type     Route Type     Route Type                                                                                                    | Export Delimiter:                                                                                                    |                    |                    |              |             |               |   |
| Route Default Settings     Route Default Settings     Route Press ?     Route Press ?     Route Press ?     Route Press ?     Route Press ?     Route Press ?     Route Press ?     Route Press ?     Route Press ?     Route Press ?     Route Press ?     Route Press ?     Route Press ?     Press ?     Route Press ?     Route Press ?     Press ?     Route Press ?     Route Press ?     Press ?     Route Press ?     Route Press ?     Press ?     Route Press ?     Route Press ? <td>Route Default Settings     Route Tree Color     Route Tree Color     Route Tree Color     Route Tree Color     Route Tree Color     Equipment Name Suggestion     Equipment Name Suggestion     Image Type     Image Type</td> <td>Colour Even Line.</td> <td></td> <td></td> <td></td> <td></td> <td></td> <td></td>                                                                                                    | Route Default Settings     Route Tree Color     Route Tree Color     Route Tree Color     Route Tree Color     Route Tree Color     Equipment Name Suggestion     Equipment Name Suggestion     Image Type     Image Type                                                                                                    | Colour Even Line.                                                                                                    |                    |                    |              |             |               |   |
| Route Default Settings   Route Default Settings   Route Type:   Route Type:   <                                                                                                    | Route Default Settings           Route Speet 0           Route Speet 0           Route Speet 0           Route Speet 0           Equipment Name Suggestion           Beamstry Route Subtree:           Beamstry Route Subtree:           Beamstry Route Subtree:           Beamstry Route Subtree:           Cabiner Abare:           Beamstry Route Subtree:           Cabiner Abare:           Beamstry Route Subtree:           Cabiner Abare:           Beamstry Route Subtree:           Cabiner Abare:           Beamstry Route Subtree:           Cabiner Abare:           Beamstry Route Subtree:           Route Default Settings                                                                                                    | Text Colour                                                                                                    |                    |                    |              |             |               |   |
| Route Default Settings     Route Pope ?   Route Tope ?   Route Tope ?   Route Tope ?   Route Tope ?   Route Tope ?   Route Tope ?   Route Tope ?   Route Tope ?   Route Tope ?   Route Tope ?   Route Tope ?   Route Tope ?   Route Tope ?   Route Tope ?   Poile Abore:   Route Tope ?   Route Tope ?   R                                                                                                    | Route Default Settings  Route Type:  Route Type: Route Type: Route Type:                                                                                                    |                                                                                                    |                    |                    |              |             |               |   |
| Forder Property   Route Type:   Equipment Name Suggestion     Equipment Name Suggestion     Besuntary Box Abare:   P   Cation Abare:   P     Cation Abare:     P     Cation Abare:     P     Route Type:     P     P     Cation Abare:     P     Route Type:     P     Route Type:     P     Route Type:     P   Route Type:   P   Route Type:                                                                                                    | Equipment Name Suggestion     Equipment Name Suggestion     Equipment Name Suggestion     Item Prefs Name:   Profe Abore:   Profe Abore:   Profe Abore:   Catariet Abore:   Profe Abore:   Profe Abo                                                                                                    | Route Default Settings                                                                                                    |                    |                    |              |             |               |   |
| Route Trace   Route Trace   Route Trace   Route Trace   Equipment Name   Handbole Abbrer   Handbole Abbrer   Handbole Abbrer   Handbole Abbrer   Handbole Abbrer   Basendary Bandbare   Dide Abbrer   Handbole Abbrer   Handbole Abbrer   Handbole Abbrer   Handbole Abbrer   Handbole Abbrer   Handbole Abbrer   Handbole Abbrer   Handbole Abbrer   Handbole Abbrer   Handbole Abbrer   Route Default Settings   Route Default Settings   Route Trace   Route Trace   Route Trace   Route Trace   Route Default Settings   Route Trace   Route Trace<                                                                                                    | Roult From   Roult From   Roult From   Equipment Name Suggestion     It in the from   Build States   P   Cabinet Abore   P   Cabinet Abore   P   Route Trape   P   Route Trape   P   Route Trape   P   Route Trape   P   Route Trape   P   Route Trape   P   Route Trape   P   Route Trape   P   Route Trape   P   Route Trape   P   Route Trape   P   Route Trape   P   Route Trape   P   Route Trape   P   Route Trape   P   Route Trape   P    Route Trape   <                                                                                                    |                                                                                                    |                    |                    |              |             |               |   |
| Route Type: CM   Route Type: CEREDO_TEST      Equipment Name Suggestion   Item Prefs Name: Image: Image Abbrev:   Image Abbrev: Image: Image Abbrev:   Image Abbrev: Image: Image Abbrev:   Image Abbrev: Image: Image Abbrev:   Image Abbrev: Image: Image Abbrev:   Image Abbrev: Image: Image Abbrev:   Image Abbrev: Image: Image Abbrev:   Image Abbrev: Image: Image Abbrev:   Image Abbrev: Image Abbrev:   Image Abbrev: Image Abbrev:                                                                                                    | Equipment Name Suggestion     Equipment Name Suggestion     Item Prefe Name:   Item Source Source     Item Source Source     Item Source Source <td>Route Popup ?</td> <td></td> <td></td> <td></td> <td></td> <td></td> <td></td>                                                                                                    | Route Popup ?                                                                                                    |                    |                    |              |             |               |   |
| Equipment Name Suggestion     Equipment Name Suggestion     Equipment Name Suggestion     Others     Others     Route Default Settings     Route Type:     POIL   Route Default Settings     Equipment Name Suggestion     Colored Source     Boundary Dera Abore:     80     Colored Source     Colored Source     <                                                                                                    | Rout Text Type:   Equipment Name Suggestion  Equipment Name Suggestion  Equipment Name Suggestion  Cabined Abore:  Cabined Abore:  Cabined Abo                                                                                                    | Route Type:                                                                                                    | PON                | ×                  |              |             |               |   |
| Equipment Name Suggestion  Equipment Name Suggestion  Equipment Name Suggestion  Equipment Name Suggestion  Cotase  Equipment Name Suggestion  Equipment Name Suggestion  Equipment Nam                                                                                                    | Equipment Name Suggestion  Equipment Name Suggestion  Emprets Name:  Her Bendra Nation:  Per Action:  Per Action: Per Action: Per Action                                                                                                    | Route Test Type:                                                                                                    | GENERIC_TE         | :81 🗸              |              |             |               |   |
| Item Prefix Hame:   Item Prefix Hame:   Buildary Box Abbrev:   Buildary Box Abbrev:   Buildary Box Abbrev:   SC                                                                                                    | It must be a prefix Marrie:     If must be a borner:     Be a borner:     Be a borner:     Be a borner:     Be a borner:     Be a borner:     Be a borner:     Be a borner:     Cabinet Aborer:     Be a borner:     Cabinet Aborer:     Be a borner:     Route Default Settings     Route Type:     Be a borner:     Be a borner:     Equipment Name Suggestion     Be a borner:     Be a borner:     Be a                                                                                                    | Equipment Name Suggestion                                                                                                    |                    |                    |              |             |               |   |
| Interference rule   Handholde Abbrev:   Bernarder Bernarder   Pele Abbrev:   SC                                                                                                    | Autor Pace Active   Handhole Active   Boundary Bo Active   Poil   Cabinet Abbrec   BC                                                                                                    | Ham Drafie Name                                                                                                    |                    |                    |              |             |               |   |
| Hildsbie Addrew: B   Boundsby Bon Addrew: B   Per Addrew: B   Cashied Addrew: B   Cashied Addrew: C                                                                                                    | Hildsber Addere: P   Beundary Bor Addere: P   Cabinet Addere: BC   Cabinet Addere: BC                                                                                                    | Item Pretix Name:                                                                                                    |                    |                    |              |             |               |   |
| Declaration and reak tenderse:<br>Pere Abbrev:<br>Cabinet Abbrev:<br>Cabinet Abbrev: | Default growt Abbrev: P   Price Abbrev: P   Cabinet Abbrev: P   Cabinet Abbrev: P   Cabinet Abbrev: P   Cabinet Abbrev: P   Cabinet Abbrev: P   Cabinet Abbrev: P   Cabinet Abbrev: P   Cabinet Abbrev: P   Route Default Settings                                                                                                    | Handhole Abbrev:                                                                                                    | HH DD              |                    |              |             |               |   |
| Cubinel Abbrev: BC   Others   Others     Cute Default Settings     Route Default Settings     Route Test Type:     Point     Route Test Type:     Cute Default Settings     Equipment Name Suggestion     Boundary Box Abbrev:   Bell   Point Abbrev:   Bell   Point Abbrev:   Bell   Point Abbrev:   Bell   Point Abbrev:   Bell   Cobinel Abbrev:   Default Event Steength:   Conservation     Others                                                                                                    | Cubinet Abbrev: SC   Charles   Cubinet Abbrev: SC   Coulde Popup ?   Route Default Settings   Route Tract Type:   PON   Route Tract Type:   PON   Route Tract Type:   Pole Abbrev:   Boundary Box Abbrev:   Default Even Steegther:   Default Even Steegther: Default Even Steegther: Default Even Steegther: Default Even S                                                                                                    | Boundary Box Abbrev.                                                                                                    | P                  |                    |              |             |               |   |
| Cthers  Cthers                                                                                                    | Chiers     Chiers     Route Default Settings     Route Default Settings     Point Point Poi                                                                                                    | Pole Abbrev.                                                                                                    | P                  |                    |              |             |               |   |
| Others     All tests     Schedulds Tests     My Tests     Foult     Route Default Settings     Route Default Settings     Route Tipe:     PON     Route Tipe:     PON     Route Tipe:     PON     Route Tipe:     PON     Route Tipe:     PON     Route Tipe:     PON     Route Tipe:     PON     Route Tipe:     PON     Route Tipe:     PON     Route Tipe:     PON     Route Tipe:     PON     Route Tipe:     PON     Route Tipe:     PON     Route Tipe:     PON     Pon     Pon     Pon     Pon     Pon     Pon   Pon   Pon   Pon   Pon   Pon   Pon   Pon   Pon   Pon   Pon   Pon   Pon   Pon   Pon   Pon   Pon   Pon   Pon   P                                                                                                    | Chers     All Tests     Scheduled Tests     Nutrests     Route Test     Route Type:     PONH     Route Type:     PONH     Route Type:     PONH     Route Type:     PONH     Route Type:     PONH     Route Type:     PONH     Route Type:     PONH     Route Type:     PONH     Route Type:     PONH     Route Type:     PONH     Route Type:     PONH     Route Type:     PONH     Route Type:     PONH     Route Type:     PONH     Route Type:     PonH     Route Type:     PonH     Route Type:     PonH      Route Type:     PonH     Route Type:     PonH     Route Type:     PonH     Route Type:     PonH     Route Type:     PonH     Route Type:     PonH <td>Cabinet Abbrev.</td> <td>50</td> <td></td> <td></td> <td></td> <td></td> <td></td>                                                                                                    | Cabinet Abbrev.                                                                                                    | 50                 |                    |              |             |               |   |
| Route Popup ?   Route Type:   PON   Route Type:   GENERIC_TEST                                                                                                    | Route Popup ?   Route Type:   PON   Route Test Type:   GENERIC_TEST                                                                                                    | All Tests Scheduled Tests My Tests Faults All Alarn                                                                                                    | ns All Live Alarms | 5                  |              |             |               | • |
| Route Type: PON   Route Test Type: GENERIC_TEST                                                                                                    | Route Type: PON   Route Test Type: GENERIC_TEST                                                                                                    | All Tests Scheduled Tests My Tests Faults All Alam Route Default Settings                                                                                                    | ns All Live Alarms | 3                  |              |             |               | • |
| Route Test Type: GENERIC_TEST   Equipment Name Suggestion   Item Prefix Name:     Handhole Abbrey:     HH     BB     Pole Abbrey:     Pole Abbrey:     Pole Abbrey:     BC     Others     Default Event Strength:     Conservative     Others     Default Event Strength:     Conservative     Others     Default To System for Testing:     Display Status on printoutis:   New Equipment Notification ?                                                                                                    | Route Test Type: GENERIC_TEST                                                                                                    | All Tests Scheduled Tests My Tests Faults All Alam<br>Route Default Settings<br>Route Popup ?                                                                                                    | ns All Live Alarms | 3                  |              |             |               | • |
| Equipment Name Suggestion  Item Prefix Name: Handhole Abbrev: HH Boundary Box Abbrev: BB Pole Abbrev: P P P P P P P P P P P P P P P P P P P                                                                                                    | Equipment Name Suggestion  Item Prefix Name: Handhole Abbrev: HH Boundary Box Abbrev: BB Pole Abbrev: P P P P P P P P P P P P P P P P P P P                                                                                                    | All Tests Scheduled Tests My Tests Faults All Alam<br>Route Default Settings<br>Route Popup ?<br>Route Type:                                                                                                    | ns All Live Alarms | ~                  |              |             |               | • |
| Equipment Name Suggestion          Item Prefix Name: <ul> <li>Handhole Abbrev:</li> <li>HH</li> <li>Boundary Box Abbrev:</li> <li>BB</li> <li>Pole Abbrev:</li> <li>Pole Abbrev:</li> <li>Cabinet Abbrev:</li> <li>SC</li> </ul> Others <ul> <li>Default Event Strength:</li> <li>Conservative</li> <li>Default Event Strength:</li> <li>Conservative</li> <li>Default To System for Testing:</li> <li>Display Status on printouts:</li> <li>New Equipment Notification ?</li> <li>Image: Status and printouts:</li> </ul>                                                                                                    | Equipment Name Suggestion                                                                                                    | All Tests Scheduled Tests My Tests Faults All Alam<br>Route Default Settings<br>Route Popup ?<br>Route Type:<br>Route Type:                                                                                                    | All Live Alarms    | v<br>IST v         |              |             |               | - |
| Item Prefix Name:   Handhole Abbrev:   HH   BB   Pole Abbrev:   Pole Abbrev:   Cabinet Abbrev:   SC     Others     Default Event Strength:   Conservative   Auto Select Next Tube ?   Image: Strength:   Default To System for Testing:   Image: Strength:   Default To System for Testing:   Image: Strength:   Image: Strength:                                                                                                    | Item Prefix Name:  Handhole Abbrev: HH  Boundary Box Abbrev: BB  Pole Abbrev: BC  Cabinet Abbrev: SC  Default Event Strength:  Conservative  Default Event Strength:  Default Event Strength:  Default Name:  Default To System for Testing:  Default To System for Testing:  New Equipment Notification?                                                                                                    | All Tests Scheduled Tests My Tests Faults All Alarm Route Default Settings Route Popup ? Route Type: Route Test Type:                                                                                                    | All Live Alarms    | v<br><br>          |              |             |               | • |
| HHH                                                                                                    | Handhole Abbrev: HH S<br>Boundary Box Abbrev: BB S<br>Pole Abbrev: P<br>Cabinet Abbrev: SC<br>Cabinet Abbrev: SC<br>Cabinet | All Tests Scheduled Tests My Tests Faults All Alam<br>Route Default Settings<br>Route Popup ?<br>Route Type:<br>Route Test Type:<br>Equipment Name Suggestion                                                                                                    | AI LIVE Alarms     | ې<br>۱۳۲۲<br>۱۳۶۲  |              |             |               | · |
| Boundary Box Abbrev: BB   Pole Abbrev: P   Cabinet Abbrev: BC     Others     Others     Default Event Strength:   Conservative     Others     Default Event Strength:   Conservative     Others     Default Event Strength:     Conservative     Others     Default Event Strength:     Conservative     Others     Image: Conservative image: Conservative image: Conservati                                                                                                    | Be Server Be Be Server Be Be Server Be Be Server Be Be Server Be Server Be S                                                                                                    | All Tests Scheduled Tests My Tests Faults All Alam<br>Route Default Settings<br>Route Popup ?<br>Route Type:<br>Route Type:<br>Equipment Name Suggestion<br>Item Prefix Name:                                                                                                    | AI LIVE Alarms     | ><br>v<br>TST<br>v |              |             |               | · |
| Pole Abbrev: P   Cabinet Abbrev: BC     Others     Others     Default Event Strength:     Conservative     Auto Select Next Tube ?     Official Default Name:     Default To System for Testing:     Default To System for Testing:     New Equipment Notification ?                                                                                                    | Pole Abbrev: P   Cabinet Abbrev: SC     Others     Default Event Strength:   Conservative     Auto Select Next Tube ?     Offault I Name:   Default Name:   Default To System for Testing:   Image: Status on printouts:   New Equipment Notification ?                                                                                                    | All Tests Scheduled Tests My Tests Faults All Alam<br>Route Default Settings<br>Route Popup ?<br>Route Type:<br>Route Type:<br>Equipment Name Suggestion<br>Item Prefix Name:<br>Handhole Abbrev.                                                                                                    | All Live Alarms    | v<br>:st<br>       | ⊴            |             |               |   |
| Cabinet Abbrev: SC<br>Cthers<br>Cthers<br>Default Event Strength: Conservative  Conservative Conservative Conservat                                                                                                    | Cabinet Abbrev: SC Cabinet Abbrev: SC Cabinet Abbrev: SC Cabinet Abbrev: SC Cabinet Abbrev: Conservative Cabinet Abbrev: Conservative Cabinet Abbrev: Conservative Cabinet Abbrev: Conservative Cabinet Abbrev: Conservative Cabinet Abbrev: Cabinet Abbrev: Conservative Cabinet Abbrev: Cabinet Abbrev: Cabi                                                                                                    | All Tests Scheduled Tests My Tests Faults All Alam<br>Route Default Settings<br>Route Popup ?<br>Route Type:<br>Route Test Type:<br>Equipment Name Suggestion<br>Item Prefix Name:<br>Handhole Abbrev:<br>Boundary Box Abbrev:                                                                                                    | All Live Alarms    | s<br>ist v         | 9            |             |               |   |
| Default Event Strength:       Conservative         Auto Select Next Tube ?       Image: Conservative in the select Next Tube ?         Default Name:       Image: Conservative in the select Next Tube ?         Default To System for Testing:       Image: Conservative in the select Next Tube ?         Display Status on printouts:       Image: Conservative in the select Next Tube ?         New Equipment Notification ?       Image: Conservative in the select Next Tube ?                                                                                                    | Default Event Strength:       Conservative         Auto Select Next Tube ?       Image: Conservative in the second second s                                                                                                    | All Tests Scheduled Tests My Tests Faults All Alam<br>Route Default Settings<br>Route Popup ?<br>Route Type:<br>Route Type:<br>Route Test Type:<br>Equipment Name Suggestion<br>Item Prefix Name:<br>Handhole Abbrev.<br>Pole Abbrev.                                                                                                    | All Live Alarms    | ><br>              | 9            |             |               |   |
| Default Event Strength:       Conservative         Auto Select Next Tube ?       Image: Conservative conservative         Default Name:       Image: Conservative conservative         Default To System for Testing:       Image: Conservative conservative         Display Status on printouts:       Image: Conservative conservative conservative         New Equipment Notification ?       Image: Conservative conservative conservat                                                                                                    | Default Event Strength:       Conservative         Auto Select Next Tube ?       Image: Conservative in the second second s                                                                                                    | All Tests Scheduled Tests My Tests Faults All Alam<br>Route Default Settings<br>Route Popup ?<br>Route Type:<br>Route Type:<br>Equipment Name Suggestion<br>Item Prefix Name:<br>Handhole Abbrev:<br>Pole Abbrev:<br>Cabinet Abbrev:                                                                                                    | AILLVE Alarms      |                    |              |             |               |   |
| Auto Select Next Tube ?       Image: Comparison of the select Next Tube ?         Default Name:       Image: Comparison of the select Next Tube ?         Default To System for Testing:       Image: Comparison of the select Next Tube ?         Display Status on printouts:       Image: Comparison of the select Next Tube ?         New Equipment Notification ?       Image: Comparison of the select Next Tube ?                                                                                                    | Auto Select Next Tube ?       Image: Constraint of the second second secon                                                                                                    | All Tests Scheduled Tests My Tests Faults All Alam<br>Route Default Settings<br>Route Popup ?<br>Route Type:<br>Route Type:<br>Equipment Name Suggestion<br>Item Prefix Name:<br>Handhole Abbrev:<br>Pole Abbrev:<br>Cabinet Abbrev:<br>Cabinet Abbrev:                                                                                                    | AILLVE Alarms      |                    | 2            |             |               |   |
| Default Name:     Image: Comparison of the state of the state of the s                                                                                                    | Default Name:     Image: Comparison of Testing:       Default To System for Testing:     Image: Comparison of Testing:       Display Status on printouts:     Image: Comparison of Testing:       New Equipment Notification ?     Image: Comparison of Testing:                                                                                                    | All Tests Scheduled Tests My Tests Faults All Alam<br>Route Default Settings<br>Route Popup ?<br>Route Type:<br>Route Type:<br>Equipment Name Suggestion<br>Item Prefix Name:<br>Handhole Abbrev:<br>Boundary Box Abbrev:<br>Cabinet Abbrev:<br>Cabinet Abbrev:<br>Others                                                                                                    | All Live Alarms    |                    |              |             |               |   |
| Default To System for Testing:<br>Display Status on printouts:<br>New Equipment Notification ?                                                                                                    | Default To System for Testing:                                                                                                    | All Tests Scheduled Tests My Tests Faults All Alam<br>Route Default Settings<br>Route Popup ?<br>Route Type:<br>Route Type:<br>Route Type:<br>Equipment Name Suggestion<br>Item Prefix Name:<br>Handhole Abbrev:<br>Boundary Box Abbrev:<br>Cabinet Abbrev:<br>Cabinet Abbrev:<br>Others<br>Default Event Strength:<br>Auto Select Next Tube ?                                                                                                    | AI LIVE Alarms     |                    |              |             |               |   |
| Display Status on printouts:                                                                                                    | Display Status on printouts:                                                                                                    | All Tests Scheduled Tests My Tests Faults All Alam Route Default Settings Route Default Settings Route Type: Route Type: Route Type: Route Test Type: Equipment Name Suggestion Item Prefix Name: Handhole Abbrev: Boundary Box Abbrev: Cabinet Abbrev: Cabinet Abbrev: Cabinet Abbrev: Default Event Strength: Auto Select Next Tube ? Default Name:                                                                                                    | AI LIVE Alarms     |                    |              |             |               |   |
| New Equipment Notification ?                                                                                                    | New Equipment Notification ?                                                                                                    | All Tests Scheduled Tests My Tests Faults All Alam<br>Route Default Settings<br>Route Default Settings<br>Route Popup ?<br>Route Type:<br>Route Type:<br>Equipment Name Suggestion<br>Item Prefix Name:<br>Handhole Abbrev:<br>Boundary Box Abbrev:<br>Cabinet Abbrev:<br>Cabinet Abbrev:<br>Cabinet Abbrev:<br>Default Event Strength:<br>Auto Select Next Tube ?<br>Default To Sivitem for Tashing                                                                                                    | AI LLVE Alarms     |                    |              |             |               |   |
|                                                                                                    |                                                                                                    | All Tests Scheduled Tests My Tests Faults All Alarr<br>Route Default Settings<br>Route Popup ?<br>Route Type:<br>Route Type:<br>Route Test Type:<br>Equipment Name Suggestion<br>Item Prefix Name:<br>Handhole Abbrev:<br>Boundary Box Abbrev:<br>Pole Abbrev:<br>Cabinet Abbrev:<br>Cabinet Abbrev:<br>Cabinet Abbrev:<br>Cabinet Abbrev:<br>Default Event Strength:<br>Auto Select Next Tube ?<br>Default To System for Testing:<br>Display Status on primouts:                                                   | AI LLVE Alarms     |                    |              |             |               |   |
|                                                                                                    |                                                                                                    | All Tests Scheduled Tests My Tests Faults All Alarr<br>Route Default Settings<br>Route Popup ?<br>Route Type:<br>Route Type:<br>Route Test Type:<br>Equipment Name Suggestion<br>Item Prefix Name:<br>Handhole Abbrev:<br>Boundary Box Abbrev:<br>Pole Abbrev:<br>Cabinet Abbrev:<br>Cabinet Abbrev:<br>Cabinet Abbrev:<br>Cabinet Abbrev:<br>Default Event Strength:<br>Auto Select Next Tube ?<br>Default Name:<br>Default To System for Testing:<br>Display Status on printouts:<br>New Equipment Notification ? | All Live Alarms    |                    |              |             |               |   |

My Account Guide V0.5

#### **Table Settings:**

Rows per page is a table row view preference.

Export Delimiter has a choice between Comma, Semi Colon and Tab.

**Color odd** or **even line**, and **Text Colour**, allows you to set up the table in order to ease the viewing of each item.

#### **Route Default Settings:**

**Route Popup?** allows the user to enter a name, rather the default switch name and the moment of saving connections.

**Route Type** select the default Route Type to be used when auto-creating route(s).

**Route Test Type** select the default Test Type to be used when auto-creating route(s).

#### **Equipment Name Suggestion:**

**Item Prefix Name** option to add a unique identifier to following equipment in order to easily identify a grouping.

**Handhole Abbrev** option to have a default abbreviated prefix as part of the item prefix name when creating handholes.

**Boundary Box Abbrev** option to have a default abbreviated prefix as part of the item prefix name when creating boundary boxes.

**Pole Addrev** option to have a default abbreviated prefix as part of the item prefix name when creating poles.

**Cabinet Abbrev** option to have a default abbreviated prefix as part of the item prefix name when creating cabinets.

#### Others:

Default Event Strength Select the default filter on the events trace table.

Auto Select Next Tube? when ticked; allows an automatic selection of the first available tube in a duct when creating cables.

**Default Name** when ticked; allows the system to automatically fill in names for items, using Abbreviation (or Type Name) from equipment table, or start and end points for cable.

**Default To System for Testing** when ticked; Testing (T) will always navigate to the System node, or Country node when boundary is enabled.

**Display Status on printouts** when ticked; allows the Network Status, and Operational Status, of the item to be included in the table on the printouts.

**New Equipment Notification?** when ticked; allows the user to get a pop up when new equipment gets added via alarm receiver.

Save sets new preference and Reset to defaults sets preference back the current view.

#### 2.5 Equipment Types

| Details     | Change F      | Password Co | ntact Details Us  | er Preferences | Equipment Types | Equipment Cost Estin | mate Notifications |                  |
|-------------|---------------|-------------|-------------------|----------------|-----------------|----------------------|--------------------|------------------|
| List of     | Equipm        | ient Types  |                   |                |                 |                      |                    | G Sort w B       |
| Display     | / Name        | Host Class  | Man Dienlay Style | Addable        | Displayable     | Man Addable          | Man Dienlavable    | Map Display Type |
|             |               | Jeleot      |                   | Addable        | Displayable     | map Addable          |                    | All              |
|             |               |             |                   |                |                 |                      |                    |                  |
| Street Cab  | net (Single [ | 8           |                   | ~              | ~               | ~                    | ~                  | HEXAGON          |
|             |               |             |                   |                |                 |                      |                    |                  |
|             |               |             |                   |                |                 |                      |                    |                  |
|             |               |             |                   |                |                 |                      |                    |                  |
| Internal Ca | binet         | 8           |                   | ~              | ~               | ~                    | ~                  | SQUARE           |
|             |               |             |                   |                |                 |                      |                    |                  |
|             |               |             |                   |                |                 |                      |                    |                  |
| Handhole    |               | 12          |                   | ~              | ~               | ~                    | ~                  | POINT            |
|             |               |             |                   |                |                 |                      |                    |                  |

Equipment Types are all the items physically used by Fastlight.

They can be modified by the customer to set items as visible and addable, in either Element Manager or GIS Mapping.

The **Equipment Types** can also be set to a certain shape, and colour - including specifying new and existing.

#### 2.6 Equipment Cost Estimate

| Details    | Change Password Contact Details   | User Preferences E | Equipment Types Equipm | ment Cost Estimate Notifications |        |
|------------|-----------------------------------|--------------------|------------------------|----------------------------------|--------|
| Add / Upda | ale Selected 🗌 No Cost 🔲 Cost Set | All 🗸              |                        |                                  | 3      |
| -          | Equipment 1↓                      | Estimated Cost     | Cost Currency          | Notes                            | Actio  |
|            | Internal Cabinet                  | 89                 | £                      |                                  | Update |
|            | Handhole                          | 77                 | £                      |                                  | Update |
|            | Footway Box                       | 68                 | £                      |                                  | Update |
|            | Carriageway Box                   | 75                 | £                      |                                  | Update |
|            | General Pole                      | 82                 | £                      |                                  | Update |
|            | Hollow Pole                       | 81                 | £                      |                                  | Add    |
|            | Joint User Pole                   | h,000,000.00       | £                      |                                  | Add    |
|            | Defective Pole                    |                    | £                      |                                  |        |

**Equipment Cost Estimate** allows the Planner to enter the cost of each Equipment Type. This is for the CSV version of the Bill of Materials to indicate how much a project is going to cost. Filter out items that haven't been had a cost entered yet, or are already in the system.

#### 2.7 Notifications

| Message       Full Name       Sender Username       Action         Critical alert message for an asset's warranty: Li(001]       Orleans, Admin       orleans_admin       Mark as Read       Mark as Read       M                  | Show UnRead Only ?                                                           |                | None Pro        | ject Prospect Mapper 3 |
|----------------------------------------------------------------------------------------------------|------------------------------------------------------------------------------|----------------|-----------------|------------------------|
| Critical alert message for an asset's warranty: L4(001]       Orteans, Admin       orteans_admin       Markas Read       Markas Read                              | Message                                                                      | Full Name      | Sender Username | Action                 |
| Critical alert message for an asset's warranty: N[001] OTDR       Orleans, Admin       orleans_admin       Mark as Read       Mark as Read       Mark  | Critical alert message for an asset's warranty: LA[001]<br>FS-08(04-06-2021) | Orleans, Admin | orleans_admin   | Mark as Read           |
| Warning alert message for an asset's warranty: L4(001]       Orleans, Admin       orleans_admin       Mark as Read       Mark as Read       Mark as Re | Critical alert message for an asset's warranty: N[001] OTDR 903(07-07-2021)  | Orleans, Admin | orleans_admin   | Mark as Read           |
| Critical alert message for an asset's warranty: L4(062]       Orleans, Admin       orleans_admin       Mark as Read       Mark as Read       Mark as R | Warning alert message for an asset's warranty: N[001]<br>ROSC(12-08-2021)    | Orleans, Admin | orleans_admin   | Mark as Read           |
| Warning alert message for an asset's warranty: L4(002]       Orleans, Admin       orleans_admin       Mark as Read       Wark as Read       Mark as Read       Mark as Re | Critical alert message for an asset's warranty: LA[064]<br>FS-16(30-06-2021) | Orleans, Admin | orleans_admin   | Mark as Read           |
| Warning aleft message for an assefs warranty: L4(001)       Orleans, Admin       orleans_admin       Mark as Read       Mark as Read       Mark as Rea | Warning alert message for an asset's warranty: LA[002]<br>FS-16(22-07-2021)  | Orleans, Admin | orleans_admin   | Mark as Read           |
| Critical alert message for an asset's warranty: LA(002]     Orleans, Admin     orleans_admin     Mark as Read     Mark as Read     Mark as                                         | Warning alert message for an asset's warranty: LA[001]<br>FS-04(16-09-2021)  | Orleans, Admin | orleans_admin   | Mark as Read           |
| Critical alert message for an asset's warranty: LA(001]     Orleans, Admin     orleans_admin     Mark as Read     Mark as Read     Mark as                                         | Critical alert message for an asset's warranty: LA[002]<br>FS-16(22-07-2021) | Orleans, Admin | orleans_admin   | Mark as Read           |
| Critical alert message for an assets warranty: L4(002)     Orleans, Admin     orleans_admin     Mark as Read     Mark as Read     Mark as                                          | Critical alert message for an asset's warranty: LA[001]<br>FS-32(04-08-2021) | Orleans, Admin | orleans_admin   | Mark as Read           |
| Critical alert message for an asset's warranty: LA(001)<br>FS-04(16-09-2021) Orleans, Admin orleans_admin Mark as Read V                                                                                                    | Critical alert message for an asset's warranty: LA[002]<br>FS-32(01-03-2022) | Orleans, Admin | orleans_admin   | Mark as Read           |
|                                                                                                    | Critical alert message for an asset's warranty: LA[001]<br>FS-04(16-09-2021) | Orleans, Admin | orleans_admin   | Mark as Read           |
| Total R                                                                                                    |                                                                              | « < 1 2        | > » 10 v        |                        |
|                                                                                                    |                                                                              |                |                 | Total F                |
|                                                                                                    |                                                                              |                |                 |                        |
|                                                                                                    |                                                                              |                |                 |                        |
|                                                                                                    |                                                                              |                |                 |                        |

You will receive **Notifications** via an icon on the bottom left of the screen which will navigate to this tab. The Message, and Action required, will be stated.

The messages can be filtered by None, Project, Prospect or Mapper.

To display all previously read messages then unselect the 'Show UnRead Only?' tick box.

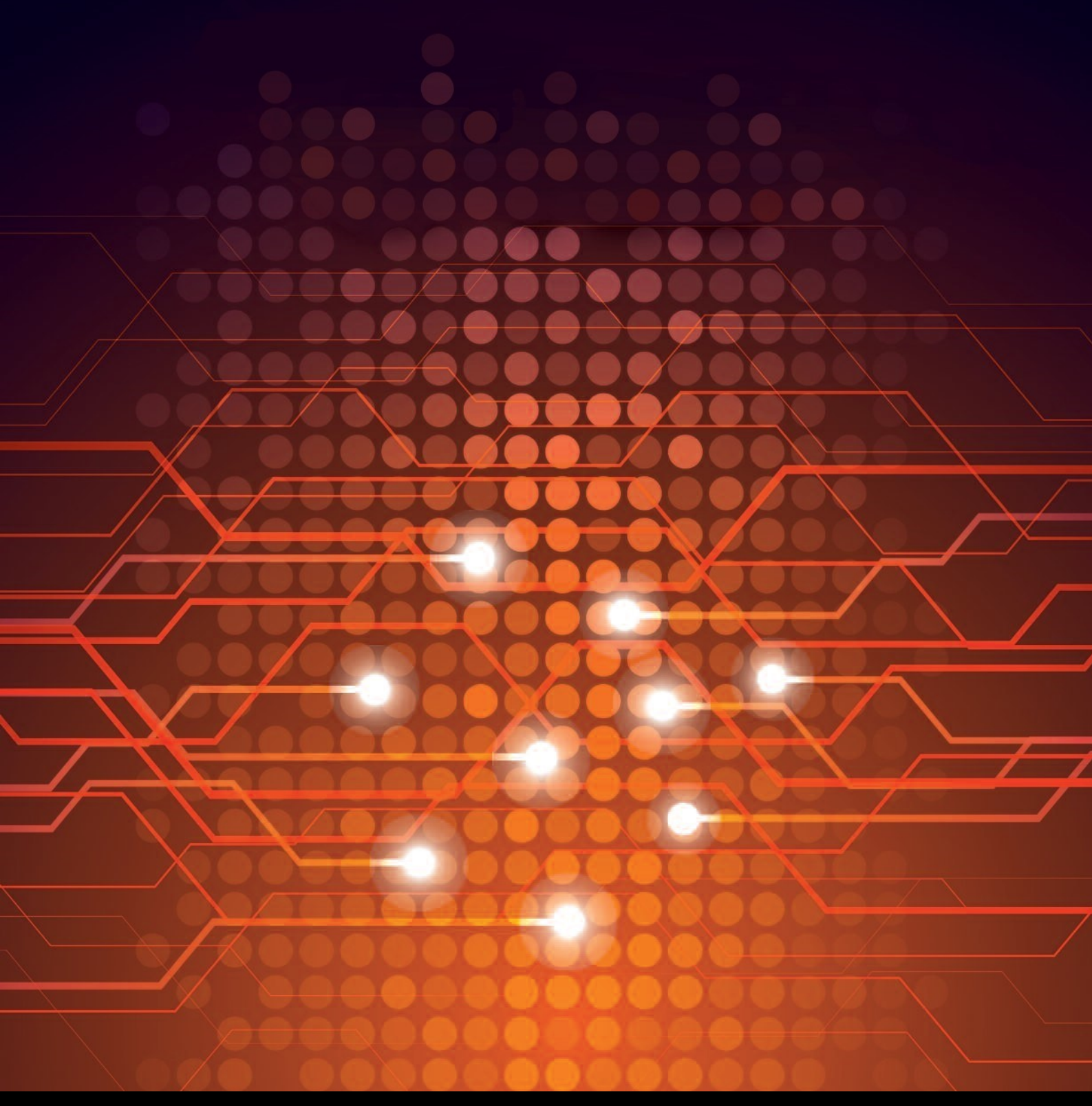

UTEL Laboratories Wolves Farm Lane Hadleigh Suffolk IP7 6BH United Kingdom

Tel: +44 (0)1473 828 909 Email: training@utel.co.uk

## www.utel.co.uk